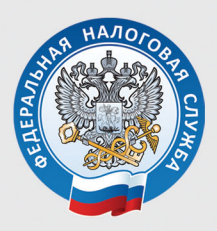

УПРАВЛЕНИЕ ФЕДЕРАЛЬНОЙ НАЛОГОВОЙ СЛУЖБЫ ПО УДМУРТСКОЙ РЕСПУБЛИКЕ

# ЗАПОЛНЯЕМ ДЕКЛАРАЦИЮ 3-НДФЛ В ЛИЧНОМ КАБИНЕТЕ

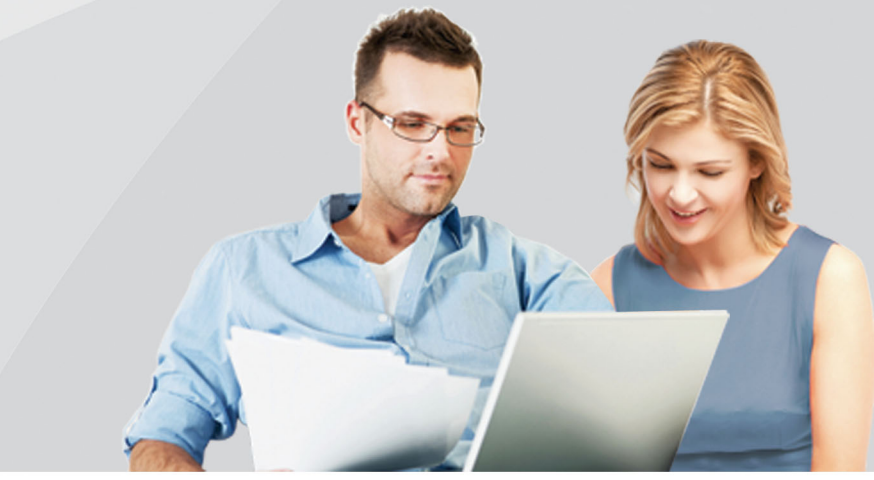

Сдать декларацию по форме 3-НДФЛ можно, не посещая инспекции, с помощью сервиса «Личный кабинет налогоплательщика для физических лиц», размещенного на официальном сайте ФНС России.

Доступ к сервису «Личный кабинет налогоплательщика для физических лиц» осуществляется одним из трех способов:

## 1. С помощью логина и пароля, указанных в регистрационной карте.

Получить регистрационную карту можно лично в любой инспекции ФНС России, независимо от места постановки на учет. При обращении в налоговую инспекцию по месту жительства при себе необходимо иметь документ, удостоверяющий личность. При обращении в иные инспекции кроме документа, удостоверяющего личность, при себе необходимо иметь оригинал или копию свидетельства о присвоении ИНН. При получении доступа к сервису на детей кроме документа, удостоверяющего личность представителя, необходимо предъявить свидетельство о рождении ребенка или иной документ, подтверждающий полномочия. При утрате логин и пароль можно восстановить.

#### 2. С помощью квалифицированной электронной подписи/Универсальной электронной карты.

Квалифицированный сертификат ключа проверки электронной подписи должен быть выдан Удостоверяющим центром, аккредитованным Минкомсвязи России. При этом требуется использование специального программного обеспечения-криптопровайдера: СтурtoPro CSP версии 3.6 и выше.

3. С помощью учетной записи Единой системы идентификации и аутентификации (ЕСИА), - это реквизиты доступа, используемые для авторизации на

Едином портале государственных и муниципальных услуг. Однако, авторизация в личном кабинете налогоплательщика возможна только для пользователей, обращавшихся для получения реквизитов лично в одно из мест присутствия операторов ЕСИА (отделения почты России, МФЦ и др.)

Чтобы отправить декларацию 3-НДФЛ в электронном виде, без представления на бумажном носителе, ее нужно подписать неквалифицированной электронной подписью, которая формируется в личном кабинете.

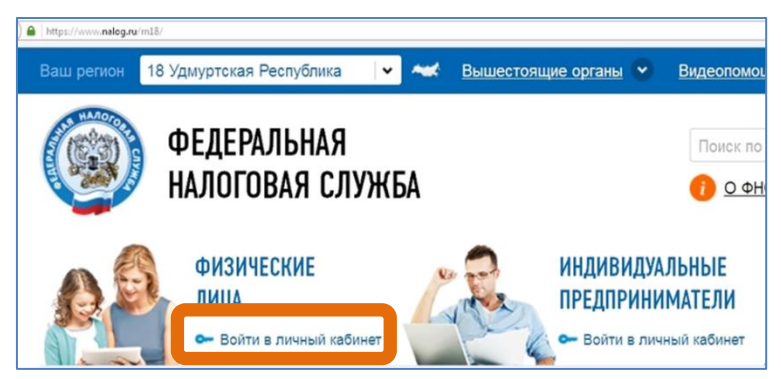

#### Получение электронной подписи

Для получения подписи войдите в сервис «Личный кабинет налогоплательщика для физических лиц» и выберите раздел «Профиль».

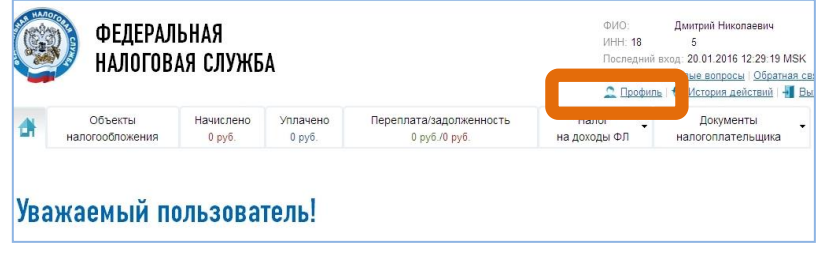

Выберите ветку «Получение сертификата ключа проверки подписи» и сформируйте запрос.

После выбора варианта хранения сертификата проверьте свои персональные данные, введите пароль для доступа к сертификату (пароль будете в дальнейшем использовать для подписания документов) и направьте запрос на получение сертификата. Процесс получения сертификата может длиться от нескольких минут до нескольких дней. Как только сертификат подписи будет сформирован, в ветке «Получение сертификата ключа проверки подписи» появится сообщение «Сертификат успешно выпущен».

#### Заполнение декларации

Для заполнения декларации во вкладке «Налог на доходы ФЛ» выберите ветку «З-НДФЛ», затем строку - «Заполнить/ отправить декларацию онлайн».

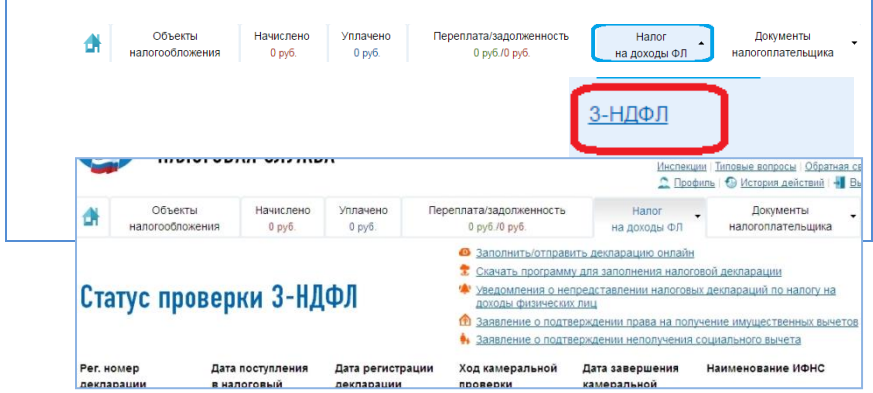

выберите год, за который составляется налоговая декларация, и нажмите кнопку «ОК». (В своем личном кабинете можно заполнить декларацию только на себя)

Поля «Фамилия», «Имя», «Отчество», «ИНН» заполнятся автоматически. Обязательно заполните раздел «Место жительства» (декларация будет направлена в инспекцию, автоматически определенную по введенному адресу жительства).

Если укажите ИНН, то сведения о дате и месте рождения, о гражданстве, о документе, удостоверяющем личность можно не вводить. При отсутствии ИНН эти разделы обязательны к заполнению.

После ввода всех данных нажмите кнопку «Далее».

#### Заполнение раздела «Доходы»

В разделе «Доходы» по умолчанию для ввода доступна вкладка «Доходы, облагаемые по ставке 13%». Для ввода доходов нажмите кнопку «Добавить доход».

Если нужно ввести иные доходы, выберите соответствующую вкладку, например, «Доходы, облагаемые по ставке 35%».

| Заполнен<br>декларац                                                                                                    | іие и пре<br>ции 3-НД                                                                                                    | едставление в эле<br>ФЛ                                                                               | ектронном ви      | де налоговой                                                                                                    |
|----------------------------------------------------------------------------------------------------|----------------------------------------------------------------------------------------------------|----------------------------------------------------------------------------------------------------|-------------------|----------------------------------------------------------------------------------------------------|
| НАЛОГОВАЯ ДЕН                                                                                                    | (ЛАРАЦИЯ З-НД                                                                                                    | ФЛ ЗА 2015 ГОД<br>→ 3 вычеты → 4 г                                                                    | ИТОГИ             |                                                                                                    |
| <ul> <li>Доходы, обла</li> <li>Доходы в виде.</li> <li>Доходы облага</li> <li>Доходы облага</li> <li>Доходы облага</li> <li>Доходы получи</li> <li>Доходы получи</li> <li>Доходы получи</li> <li>Данные по уча</li> <li>ДОХОДЫ, ОБЛА!</li> </ul> | ГАЕМЫЕ ПО СТАВКИ<br>ДИВИДЕНДОВ<br>НЕМЫЕ ПО СТАВКЕ 93<br>НЕМЫЕ ПО СТАВКЕ 93<br>ЕННЫЕ ОТ ПОРЕДПРИН<br>СТИКО В ИНВЕСТИЦИС<br>ГАЕМЫЕ ПО СТА | ▶ 13%<br>№<br>№ за пределами РФ<br>имательской деятельности и частно<br>нных товариществах<br>ВКЕ 13% | <u>й практики</u> | ПОДСКАЗКА<br>Внести в декларацию надо:<br>1. Доходы, по которым Вы<br>обязаны отчитаться.<br>2. Доходы, налоги по которым<br>Вы хотите вернуть (получить<br>вычет). |
| №<br>Не указано ни одн                                                                                                    | Источник<br>ного дохода                                                                                                    | Сумма дохода                                                                                          | Действия          |                                                                                                    |
|                                                                                                    |                                                                                                    |                                                                                                    | Добавить доход    |                                                                                                    |

По справке 2-НДФЛ введите следующие данные:

«Источник выплаты дохода» - ИНН, КПП, наименование организации и код «ОКТМО»;

«Сведения о полученном доходе» - вводятся по месяцам;

#### «Общие суммы дохода и налога».

После ввода всех данных нажмите кнопку «Сохранить».

При заполнении декларации в связи с продажей имущества (квартиры, земельного участка и т.д.), находившегося в собственности менее 3-х лет, в строке «Источник выплаты дохода» нужно вписать - «Продажа квартиры (автомобиля) и т.д., в зависимости от вида проданного имущества, с указанием характеристики имущества (адрес квартиры, марка автомобиля, и т.д.).

| Наименование источника:*                                                                | Продажа                     | автомобиля                       |              |          |
|-----------------------------------------------------------------------------------------|-----------------------------|----------------------------------|--------------|----------|
| паименование источника.                                                                 | Продажа                     | автомосиля                       |              |          |
| ИНН источника:                                                                          |                             |                                  |              |          |
| КПП источника:                                                                          |                             |                                  |              |          |
| ОКТМО источника:**                                                                      | 94701000                    |                                  |              |          |
| СВЕДЕНИЯ О ПОЛУЧЕН                                                                      | ІНОМ ДОХОДЕ<br>Сумма дохода | Код вычета                       | Сумма вычета | Действи  |
| 10 1520                                                                                 | 500000.00                   | 906 🛄                            | 250000.00    | <b>X</b> |
|                                                                                         |                             |                                  |              |          |
| ОБЩИЕ СУММЫ ДОХО                                                                        | ДА И НАЛОГА (ЗА             | ГОД)                             |              |          |
| ОБЩИЕ СУММЫ ДОХО<br>Общая сумма дохода:                                                 | ДА И НАЛОГА (ЗА             | <b>ГОД)</b><br>500000.00         |              |          |
| ОБЩИЕ СУММЫ ДОХО<br>Общая сумма дохода:<br>Налоговая база:*                             | ДА И НАЛОГА (ЗА             | ГОД)<br>500000.00<br>250000      |              |          |
| ОБЩИЕ СУММЫ ДОХО<br>Общая сумма дохода:<br>Налоговая база:*<br>Сумма налога удержанная: | ДА И НАЛОГА (ЗА             | ГОД)<br>500000.00<br>250000<br>0 |              |          |

В поле «ОКТМО источника» укажите ОКТМО по вашему месту жительства (в Ижевске ОКТМО = 94701000, в Воткинске = 94710000, в Глазове = 94720000, в Можге = 94730000, в Сарапуле = 94740000).

Код ОКТМО по месту жительства можно узнать при помощи сервиса ФНС России «Узнай ОКТМО».

В разделе «Сведения о полученном доходе» введите месяц продажи имущества.

#### Выберите Код дохода:

- при продаже квартиры, садового домика и земельного участка- «1510»;

- при продаже доли квартиры- «1511»;

- при продаже транспорта, гаража, объекта незавершенного строительства - « 1520».

Введите сумму дохода, полученного от продажи имущества, **выберите код вычета**:

- при продаже квартиры, садового домика и земельного участка- «901»(1 000 000 рублей) или «903» (в сумме документально подтвержденных расходов);

при продаже доли квартиры- «904»(сумма, равная 1 000 000 рублей / долю) или «903» (в сумме документально подтвержденных расходов);

- при продаже транспорта, гаража, объекта незавершенного строительства -«906»(250 000 рублей) или «903» (в сумме документально подтвержденных расходов). Введите сумму вычета.

В разделе «Общие суммы дохода и налога (за год)» введите общую сумму дохода от продажи. В поле «Налоговая база» введите сумму дохода от продажи за минусом суммы вычета. Сумму налога удержанного укажите равной «0». Сохраните данные и если все доходы введены, нажмите кнопку «Далее».

#### Заполнение раздела «Вычеты».

По умолчанию предлагается форма для ввода стандартных налоговых вычетов.

Если, вы, в соответствии со ст. 218 Налогового кодекса РФ, имеете право на стандартные вычеты, поставьте «галочку» в этой строке и введите сведения.

Для получения иных вычетов выберите соответствующий вычет из списка вычетов.

#### Для получения социальных налоговых вычетов

поставьте галочку в поле «Предоставить социальные налоговые вычеты».

Укажите сумму расходов в соответствующей строке.

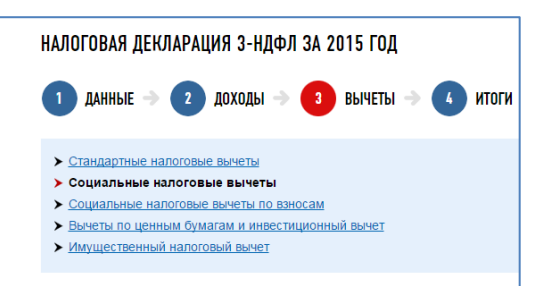

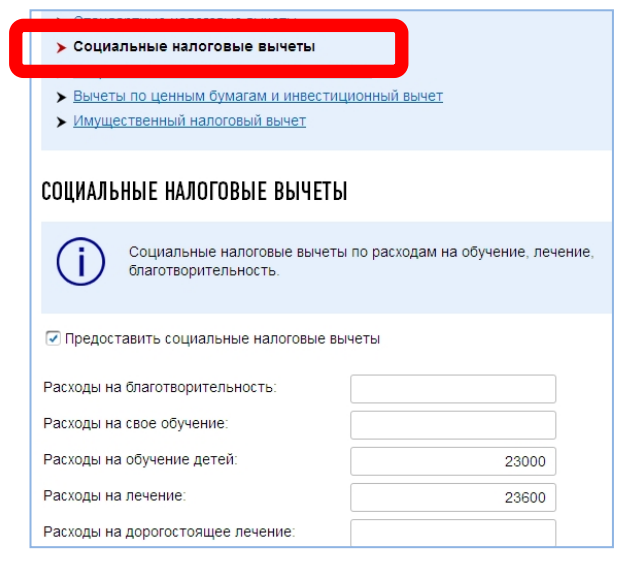

Если вы дополнительно хотите получить имущественный налоговый вычет, выберите соответствующую строку в меню вычетов.

Для получения **имущественных налоговых вы**четов поставьте галочку в соответствующей строке и нажмите кнопку «Добавить объект».

| ИМУЩЕСТВЕННЫЙ НАЛОГОВЫЙ ВЫЧЕТ |                                                                                                    |  |  |  |  |  |  |  |  |
|-------------------------------|----------------------------------------------------------------------------------------------------|--|--|--|--|--|--|--|--|
| (j)                           | Имущественные налоговые вычеты по приобретению или строительству жилья,<br>приобретению земельных участков и процентам по кредитам на приобретение или<br>строительство. |  |  |  |  |  |  |  |  |
| 🗹 Предост                     | авить имущественный налоговый вычет                                                                                                    |  |  |  |  |  |  |  |  |
| СВЕДЕНИ                       | Я ОБ ОБЪЕКТАХ                                                                                                    |  |  |  |  |  |  |  |  |
| Nº ⊓/I                        | № п/п Наименование Адрес Действия                                                                                                    |  |  |  |  |  |  |  |  |
| Не указан                     | о ни одного объекта                                                                                                    |  |  |  |  |  |  |  |  |
| На главн                      | Не указано ни одного объекта<br>Добавить объект<br>На главную << Назад Далее >>                                                                                          |  |  |  |  |  |  |  |  |

Введите данные по объекту с помощью справочников, нажмите клавишу «Сохранить».

В зависимости от того, впервые вы получаете имущественный вычет или часть вычета вами уже была получена ранее, заполните форму в блоке «Данные по покупке (строительству) объектов».

| Общая стоимость всех объектов (с учетом ограничений вычета):                                                                                            | 670000.00 |
|----------------------------------------------------------------------------------------------------|-----------|
| Вычет по предыдущим годам:                                                                                                    | 200000.00 |
| Сумма перешедшая с предыдущего года:                                                                                                    | 200000.00 |
| BUILDET V HOROGOROFO STORTE B OTHETHOM FORM                                                                                                    |           |
| виче гу налогового агента в отчетном тоду.                                                                                                    |           |
| ДАННЫЕ ПРОЦЕНТОВ ПО КРЕДИТАМ<br>Самини и получита и получита и получита и получита и получита и получита и получита и получита и получита и полу        |           |
| ДАННЫЕ ПРОЦЕНТОВ ПО КРЕДИТАМ<br>Проценты по кредитам за все годы:                                                                                       | 0.00      |
| данные процентов исти и отчение коду<br>данные процентов по кредитам<br>Проценты по кредитам за все годы:<br>Вычет по предыдущим годам                  | 0.00      |
| данные процентов и и и в отчелном году<br>данные проценты по кредитам за все годы:<br>Вичет по предыдущим годам<br>Сумма перешедшая с предыдущего года: | 0.00      |

После заполнения всех необходимых разделов открывается форма «Итоги», где отражаются результаты заполнения декларации.

| 1 данные 🔿 2 доходы 🔿 3 вычеты 🔿 🚺 и                           | ІТОГИ                   |
|----------------------------------------------------------------|-------------------------|
| ИТОГИ                                                          |                         |
| Расчет налоговой базы и суммы налога по доходам, облагаемым по | о ставке 13%            |
| Общая сумма дохода:                                            | 231492 руб. 94 коп.     |
| Налоговая база:                                                | 0 руб. 00 коп.          |
| Общая сумма налога, исчисленная к уплате:                      | 0 руб.                  |
| Сумма налога, подлежащая возврату из бюджета:                  | 25726 pyő.              |
| Сумма налога, подлежащая уплате (доплате) в бюджет:            | 0 руб.                  |
| Скачать Экспортировать Сформирс                                | овать файл для отправки |

Для редактирования данных, можно входить в любой из разделов декларации.

Чтобы посмотреть, как выглядит декларация на бумажном носителе, нажмите кнопку «Скачать».

Для просмотра декларации нужно, чтобы на компьютере была установлена программа «Adobe Reader».

#### Отправка подтверждающих документов

Для получения налоговых вычетов нужно предоставить в налоговую инспекцию документы, подтверждающие расходы. Через личный кабинет можно направить электронные образы документов, для этого перед отправкой декларации «отсканируйте» документы.

С перечнем необходимых документов можно ознакомиться на сайте ФНС России в разделе «Физические лица – Меня интересует – Получение налогового вычета», выбрав соответствующую «жизненную ситуацию».

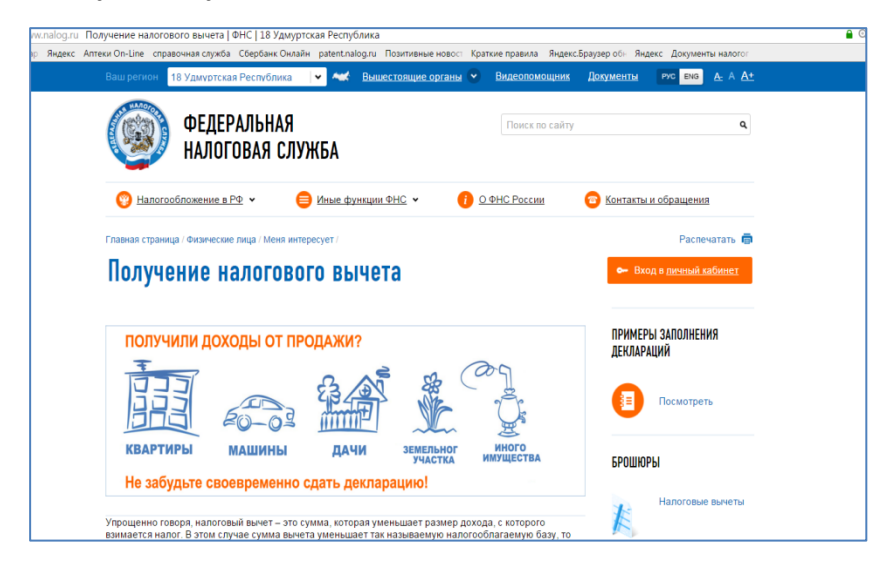

Нажмите кнопку «Добавить документ», выберите место расположения файла документа - клавиша «Обзор». В строке «Описание» впишите краткую информацию о документе (например, справка о доходах) и нажмите кнопку «Сохранить».

| добавить   | НОВЫЙ ФАЙЛ - ПРИЛОЖЕНИЕ К ДЕКЛАРАЦИИ                                                                                                    |
|------------|----------------------------------------------------------------------------------------------------|
| (j)        | Максимальный размер прикрепляемого файла - 2Мб<br>Допустимые типы: .txt, .doc, .docx, .pdf, .gif, .bmp, .jpg, .jpeg, .png, .tif, .tiff, .zip, .7z, .rar, .arj, .xls, .xlsx |
| Файл:*     | O6sop 2015_1.tif                                                                                                    |
| Описание:* | справка о доходах 1                                                                                                    |
|            | Сохранить Отмена                                                                                                    |

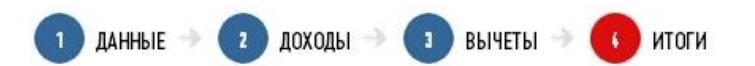

### Отправка декларации в электронном виде

#### СПИСОК ДОКУМЕНТОВ:

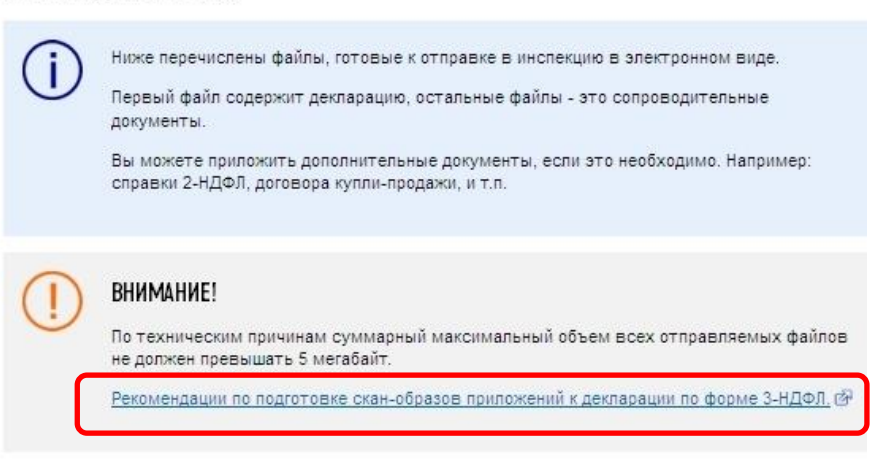

### Рекомендации по подготовке скан-образов приложений к декларации по форме 3-НДФЛ

По техническим причинам суммарный максимальный объем всех отправляемых файлов не должен превышать 5 мегабайт.

Для того чтобы не превысить указанный объем, рекомендуется использовать при сканировании следующие параметры:

- разрешение 200 300 DPI (точек на дюйм);
- геометрические размеры изображения 1024x768;
- одноцветное (черно-белое) изображение;

11

- для сохранения необходимо использовать форматы PDF, TIFF или JPEG.

После сканирования рекомендуется просмотреть полученное изображение в масштабе 100%, чтобы убедится, что текст уверенно читается.

Основной задачей сканирования бумажных оригиналов документов является получение результирующего файла документа, содержащего подписи и печати, с изображением приемлемого качества.

Для уменьшения объема отсканированных документов рекомендуется использование архиваторов ZIP или RAR.

#### Подписание и отправка декларации

После того как все документы, требующие отправки, будут сохранены, в разделе «Подписать ключом усиленной неквалифицированной электронной подписи» наберите пароль, который вы вводили, когда формировали сертификат электронной подписи и нажмите кнопку «Подписать и направить». Если вы забыли пароль, то сертификат подписи можно сформировать вновь, отозвав действующий сертификат.

После отправки в инспекцию декларация не подлежит редактированию, но при необходимости можно заполнить уточненную декларацию и направить ее в инспекцию.

Информация о приеме декларации инспекцией отражается в разделе «История документооборота».

| Номер                           | Имя файла                                                                                                    | Описание                                                                    | Размер                                                                  | Действия                                  |
|---------------------------------|----------------------------------------------------------------------------------------------------|-----------------------------------------------------------------------------|-------------------------------------------------------------------------|-------------------------------------------|
| 1                               | NO_NDFL3_1841_1841_180000000000_2016012xml                                                                                                    | Декларация<br>3-НДФЛ                                                        | ЗК                                                                      |                                           |
| 2                               | <u>2015_1.tif</u>                                                                                                    | справка о<br>доходах 1                                                      | 729K                                                                    | <b>X</b>                                  |
| 3                               | 2015_2.tif                                                                                                    | справка о<br>доходах 2                                                      | 735K                                                                    | <b>X</b>                                  |
| ОДПИС                           | АТЬ КЛЮЧОМ УСИЛЕННОЙ НЕКВАЛИФИЦИРО<br>и который уранится в зашищениом ур                                                                                                    | ВАННОЙ ЭЛГ                                                                  | добавить<br>ЕКТРОНН                                                     | документ<br>ОЙ<br>и и                     |
| одпис<br>одпис                  | АТЬ КЛЮЧОМ УСИЛЕННОЙ НЕКВАЛИФИЦИРО<br>И, КОТОРЫЙ ХРАНИТСЯ В ЗАЩИЩЕННОМ ХР<br>Вы можете подписать декларацию ключом усиленно<br>электронной подписи, который хранится в защищень<br>Для этого введите пароль для доступа к сертификат  | ВАННОЙ ЭЛГ<br>АНИЛИЩЕ Ф<br>ом хранилище<br>у и нажмите кн                   | Добавить<br>ЕКТРОННИ<br>НС РОСС<br>ированной<br>ФНС Россі<br>опку "Отпр | о документ<br>ОЙ<br>ИИ<br>114.<br>авить". |
| ОДПИС<br>ОДПИС<br>()<br>вроль:* | АТЬ КЛЮЧОМ УСИЛЕННОЙ НЕКВАЛИФИЦИРО<br>И, КОТОРЫЙ ХРАНИТСЯ В ЗАЩИЩЕННОМ ХРИ<br>Вы можете подписать декларацию ключом усиленно<br>электронной подписи, который хранится в защищенн<br>Для этого введите пароль для доступа к сертификат | ВАННОЙ ЭЛИ<br>АНИЛИЩЕ Ф<br>ой неквалифиці<br>юм хранилище<br>у и нажмите кн | Добавить<br>ЕКТРОННИ<br>НС РОСС<br>ированной<br>ФНС Росси<br>опку "Отпр | документ<br>ОЙ<br>ИИ<br>ии.<br>авитъ".    |

### Заполнение заявления на возврат налога

Если вы представляете декларацию с целью получения налогового вычета, необходимо направить в инспекцию и заявление на возврат налога.

Для этого в разделе «Итоги» ветки «Заполнение и представление в электронном виде налоговой декларации З-НДФЛ» выберите вкладку «Возврат/уплата налогов» и нажмите кнопку «Заявление на возврат».

| Заполнение и представление в электронно<br>декларации 3-НДФЛ   | м виде налоговой     |
|----------------------------------------------------------------|----------------------|
| НАЛОГОВАЯ ДЕКЛАРАЦИЯ З-НДФЛ ЗА 2012 ГОД                        |                      |
| 1 данные → 2 доходы → 3 вычеты → 4 итоги                       |                      |
| ВОЗВРАТ / УПЛАТА НАЛОГОВ:                                      |                      |
| Итоговые суммы налогов к уплате / возврату по всем видам дохо, | цов                  |
| Общая сумма налога, подлежащая возврату из бюджета:            | 25726 pyō.           |
| Общая сумма налога, подлежащая уплате (доплате) в бюджет:      | 0 руб.               |
|                                                                | Заявление на возврат |

Заполните необходимые данные и нажмите кнопку «Сохранить и продолжить».

Для отправки заявления в инспекцию введите пароль, который вы вводили, когда формировали сертификат электронной подписи и нажмите кнопку «Отправить».

После отправки заявления в разделе «Результаты» будет сформировано сообщение «Документ был получен и зарегистрирован в инспекции».

Кроме того, информацию о регистрации заявления можно увидеть в ветке «Документы налогоплательщика/ Электронный документооборот».

#### Отправка декларации, заполненной в программе «Декларация»

Если вы заполнили декларацию в программном продукте «Декларация» или ином программном обеспечении, формирующем xml-файл, то ее можно отправить в инспекцию из личного кабинета. В этой же ветке «Заполнение и представление в электронном виде налоговой декларации З-НДФЛ» вместо кнопки «Заполнить новую декларацию» нажмите на кнопку «Направить сформированную декларацию».

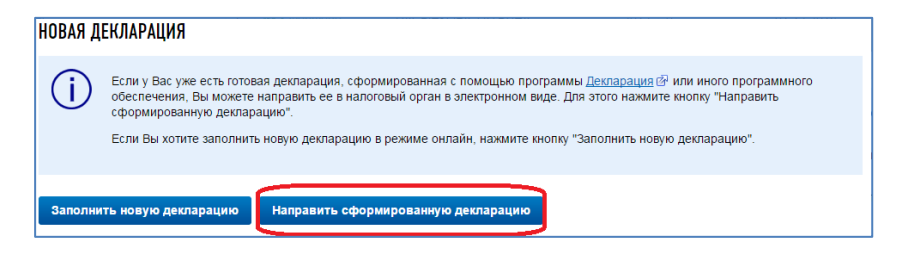

Выберите год декларации и файл. Вложите подтверждающие документы, подпишите электронной подписью и направьте декларацию в инспекцию.

В случае представления декларации с целью получения налогового вычета не забудьте направить заявление на возврат.

#### Получение налогового вычета у работодателя

Налоговый вычет можно получить и до окончания налогового периода при обращении к работодателю, предварительно подтвердив это право в налоговом органе. Заявление о подтверждении права на получение налогового вычета можно заполнить в личном кабинете и отправить в налоговую инспекцию, подписав электронной подписью.

Для заполнения заявления во вкладке «Налог на доходы ФЛ» выберите ветку «З-НДФЛ», затем строку «Заявление о подтверждении права на получение имущественных вычетов».

|         | đ              | Объекты<br>налогообложения  | Начислено<br>0 руб. | Уплачено<br>0 руб. | Переплата/задолженно<br>0 руб./0 руб.                                                       | ость Налог<br>на доходы «                                            | до<br>малого                             | кументы<br>плательщика           |
|---------|----------------|-----------------------------|---------------------|--------------------|---------------------------------------------------------------------------------------------|----------------------------------------------------------------------|------------------------------------------|----------------------------------|
| -       |                |                             |                     |                    | <u>3-</u><br>Св<br>фи                                                                       | ндфл<br>ведения о спр<br>орме 2-НДФЛ                                 |                                          | осы   Обратная са<br>педетная II |
| đ       | Объ<br>налогоо | екты Начи<br>бложения 0 р   | слено Упл.          | ачено Пе           | реплата/задолженность<br>0 руб./0 руб.                                                      | Налог<br>на доходы ФЛ                                                | <ul> <li>Докум<br/>налогопла</li> </ul>  | иенты<br>ительщика               |
| та      | TVC D          | порелки                     | а-нл <b>л</b> л     |                    | <ul> <li>Заполнить/отправи</li> <li>Сканать программу</li> <li>Уведомления о неп</li> </ul> | ть декларацию онлайн<br>для заполнения налог<br>редставлении налогов | і<br>овой деклараций<br>ых деклараций по | налогу на                        |
|         | iye n          | popepini e                  | пдфл                |                    | Заявление о подтверждении права на получение имущественных вычетов                          |                                                                      |                                          |                                  |
| Рег. на | омер<br>рации  | Дата поступл<br>в налоговый | іения Дата<br>декл  | регистрации        | Ход камеральной                                                                             | Дата завершения<br>камеральной                                       | Наименовани                              | е ИФНС                           |

В открывшемся окне заполните необходимые данные, приложите электронные копии документов, подпишите ключом электронной подписи, полученным в личном кабинете, и нажмите кнопку «Отправить».

По истечении 30 дней получите в налоговом органе уведомление о праве на имущественный вычет и передайте его работодателю.

С вопросами по заполнению декларации 3-НДФЛ можно обращаться в Контакт Центр ФНС России по телефону 8-800-222-22-22